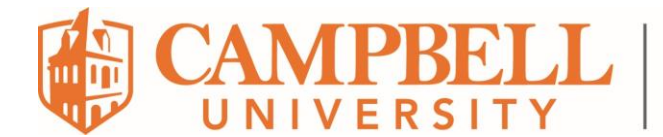

## Instructions for logging a ticket with Dell Support

1. Locate your Dell Service Tag (ST) on the small white label on the bottom of your laptop:

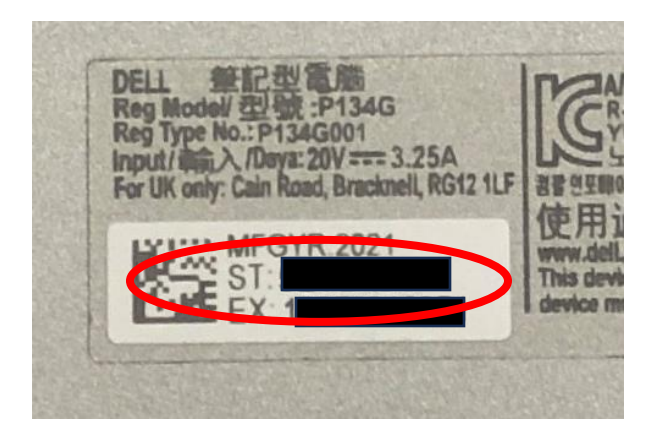

- 2. Got to <u>https://www.dell.com/</u>
- 3. Place your mouse over "Support" in the ribbon menu at the top of the screen and click "Support Home" in the dropdown menu.

| Sea      | rch Dell   |                      |         |           |
|----------|------------|----------------------|---------|-----------|
| itions ~ | Services ~ | Support ^            | Deals ~ | Financing |
|          | $\subset$  | Support Home         |         |           |
|          |            | Knowledge Base       |         |           |
|          |            | Warranty & Contracts |         |           |

4. In the *Identify your device* box, enter the Service Tag# of your laptop.

## Identify your device

Enter a Service Tag, Serial Number, Product ID or Agreement ID

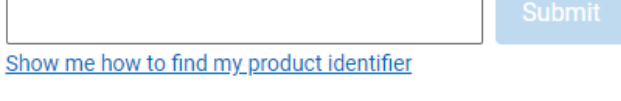

Or choose your device type from a list

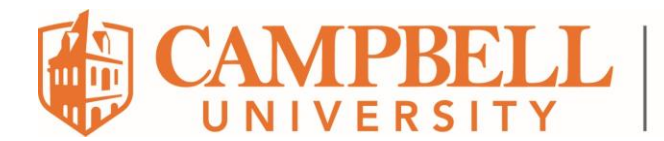

- 5. The next screen will display your laptop model, Service Tag, and Support end date. You MUST initiate a support ticket prior to your support end date.
- 6. To initiate a support ticket, click the *Contact Support* box on the far right side of the screen. A menu will appear. Click "Technical Support".

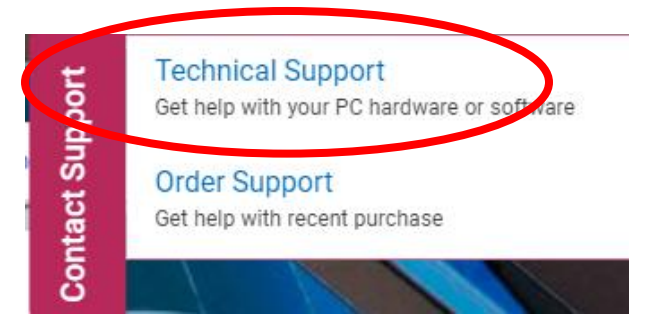

- 7. In the *Select an issue* dropdown, choose the best/closest option for the issue you are experiencing and click *Next*.
- 8. You will be presented a list of support options (Call Us, Chat, etc.). Choose the option that works best for you. We recommend Chat or Social Chat.
- 9. Depending on the extent of repairs, Dell may encourage you to send it to their Repair Center for diagnosis and repair. Be sure to **BACK UP ALL OF YOUR DATA**.